## 特定のプランを指定した日だけ売止にする方法

1.らく通にログインする。

2.上部メニュー「在庫管理」の中の「プラン売止」

|      | <ul> <li>「</li> <li>「</li> <li>「</li> <li>「</li> <li>(YouTube]視聴者を逃こ×</li> <li>(目)各サイトログイン情報 - G ×</li> <li>(日) 在庫管理   Gく通wit</li> </ul> |          |      |            |          |          |        |         |                     |                        |      |        |             |          |  |
|------|----------------------------------------------------------------------------------------------------|----------|------|------------|----------|----------|--------|---------|---------------------|------------------------|------|--------|-------------|----------|--|
| tomc | ← → C 合 ● 保護された通信   https://with.raku-2.jp/RTCloudWeb/RoomBlockMng                                                                       |          |      |            |          |          |        |         |                     |                        |      |        |             |          |  |
|      | <b>III</b> 7                                                                                                    | 79 📙 3   | 京屋旅館 | ] 予約       | ነታイト 📘   | google   | ドキュメント | 🛄 翻     | ir <mark>G</mark> g | G Google NAP グーグルマップをオ |      |        |             | 大きく印 💿 🕨 |  |
|      | 550 * TOP @                                                                                                    |          |      |            | ]管理 ▼    | 🔜 在庫管理 👻 |        | ¥料金管理 ▼ |                     | ♀ 商品管理                 |      | ◆各種管理、 |             | · 🛱      |  |
|      | 冒在                                                                                                    | 庫管理      |      | <b>#</b> ; | 期間延長     | 目で       | F庫管理   |         |                     |                        |      | }      | <b>9</b> 凡例 | 0        |  |
|      | 《 〈 当日 2017/1                                                                                                    |          |      |            | <b>#</b> | × プラン売止  |        |         | ▲ 反映                |                        |      |        | 2 最新デ-      |          |  |
|      |                                                                                                    |          |      |            | 10/31    | 11/1     | 11/2   | 11/3    | 11/4                | 11/5                   | 11/6 | 11/7   | 11/8        | 1:       |  |
|      |                                                                                                    | 一括増返     | 室設定  |            | Ø        | Ø        | Ø      | Q       | Ø                   | Ø                      | Q    | Q      | Q           |          |  |
|      | ② 一括 藤・楓-48平米 (2室)                                                                                                    |          |      |            |          |          |        |         |                     |                        |      |        |             |          |  |
|      | 日 予約サイト   詳・調 49 平半                                                                                                    |          |      | 残室         | 1        | 1        | 0      | 0       | 1                   | 2                      | 2    | 2      | 1           |          |  |
|      | 1995                                                                                                    | idi 1019 | 15   | 販売         | 0        | 1        | 2      | 2       | 1                   | 0                      | 0    | 0      | 1           |          |  |

## 3.停止したい日を指定する。(例:2017年2月13日から1日分)

| עליד 🛄                              | 京屋旅館           | 📙 予約サイト 📙               | googleドキュメント | 🔒 翻訳 G G         | oogle <sup>100</sup> グーク | レマップを大きく印        | ト ようこそ、YouTube                          | e」 🔷 動画埋め込み                                                                                                    | 用Embe 🔽 動 |
|-------------------------------------|----------------|-------------------------|--------------|------------------|--------------------------|------------------|-----------------------------------------|----------------------------------------------------------------------------------------------------|-----------|
| <u>s<i< u="">i</i<></u>             | A TOP          | ☞ 予約管理 ▼                | ■ 在庫管理 👻     | ¥料金管理 ▼          | □ 商品管理                   | ♦ 各種管理 •         | 前イベント                                   |                                                                                                    |           |
| × プラン売                              | ŧ٣             | : *                     |              |                  |                          | ❷ 凡例             | ?よくある質問                                 | ļ 🛱 🔺                                                                                                    | P5-1      |
| ☑ 販売数を表                             | 表示する           | ● 反                     | € 最新う        | =-9              |                          |                  |                                         |                                                                                                    |           |
| 当日 201                              | 18/01/25       | ■ ~ 1                   |              | ▼ 日分 ●           | 曜日指定 🗹 日                 | ☑月 ☑火 ☑          | 水区木区金区                                  | 1± プラングル-                                                                                                    | -プ毎       |
|                                     |                |                         |              |                  |                          |                  | 2                                       | international and a second second sec |           |
| らく通室タイフ                             | <b>7</b> বৃশ্ব |                         | プラングルー       | - <b>プ</b> プラングル | ープを入力                    | 5                | 「「「「」」「「」」「「」」「」」「「」」「」」「」」「」」「」」「」」「」」 |                                                                                                    |           |
| エージェン                               | ト、プラン          | を指定して <mark>検</mark> 索し | た場合、対象のプ     | ランのみ表示さ          | れます。                     | □ <b>エ</b> ラーとなっ | たプランのみ表示                                |                                                                                                    |           |
| エージェン                               | ト すべて          | 1                       |              |                  |                          | プラ               | <b>ン</b> プランを入力                         |                                                                                                    |           |
|                                     |                |                         |              |                  |                          |                  |                                         |                                                                                                    |           |
| <b>り</b> クリア                        |                |                         |              |                  |                          | Q 検索             |                                         |                                                                                                    |           |
| and the second second second second |                |                         |              |                  |                          |                  |                                         |                                                                                                    |           |

## 4.「プラン」の右の検索窓で、プラン名(又は含まれる言葉)を検索。

例:「返金・変更不可【早割29】29日前までの予約で15%引き!」

または「早割29」と入力して検索。(各サイトプラン名が微妙に違うこともあるので、丸ごと入力しない方がいいです。)

5.プラングループ(料金設定が同じプランのグループ)ごとに表示されるの で、+ボタンをクリック

| 5 | 10 * TOP C 予約管理</th <th>I •</th> <th>■白</th> <th>車管理 👻</th> <th>¥ 料</th> <th>金管理 ▼</th> <th>♀ 商品管理</th> <th>♦ 各種管理</th> | I • | ■白         | 車管理 👻       | ¥ 料 | 金管理 ▼   | ♀ 商品管理                   | ♦ 各種管理     |
|---|----------------------------------------------------------------------------------------------------|-----|------------|-------------|-----|---------|--------------------------|------------|
| × | プラン売止                                                                                                    |     |            |             |     |         |                          | <b>?</b> 万 |
|   | 🛚 販売数を表示する 🛛 🔂 反                                                                                                    | 眏   |            | € 最新ラ       | =-9 | 2017/10 | 0/31 <mark>12:</mark> 55 |            |
|   |                                                                                                    |     |            | 2/13<br>(火) |     |         |                          |            |
|   |                                                                                                    |     |            | Q           |     |         |                          |            |
| 0 | 早割29日前 -松・竹・梅 15%引 -                                                                                                    | 状態  | <b>1</b> 7 | 販売          |     |         |                          |            |
|   | 201871 N                                                                                                    | 販売  |            | 0           |     |         |                          |            |
| 0 | 早割29日前 -松・竹・梅 15%引 -                                                                                                    | 状態  | <b>1</b> 7 | 販売          |     |         |                          |            |
|   | 20IL                                                                                                    | 販売  |            | 0           |     |         |                          |            |
| 0 | 早割29日前 -杉・椿 15%引 - その                                                                                                   | 状態  | Ø          | 販売          |     |         |                          |            |
|   | 1871 ר                                                                                                    | 販売  |            | 0           |     |         |                          |            |

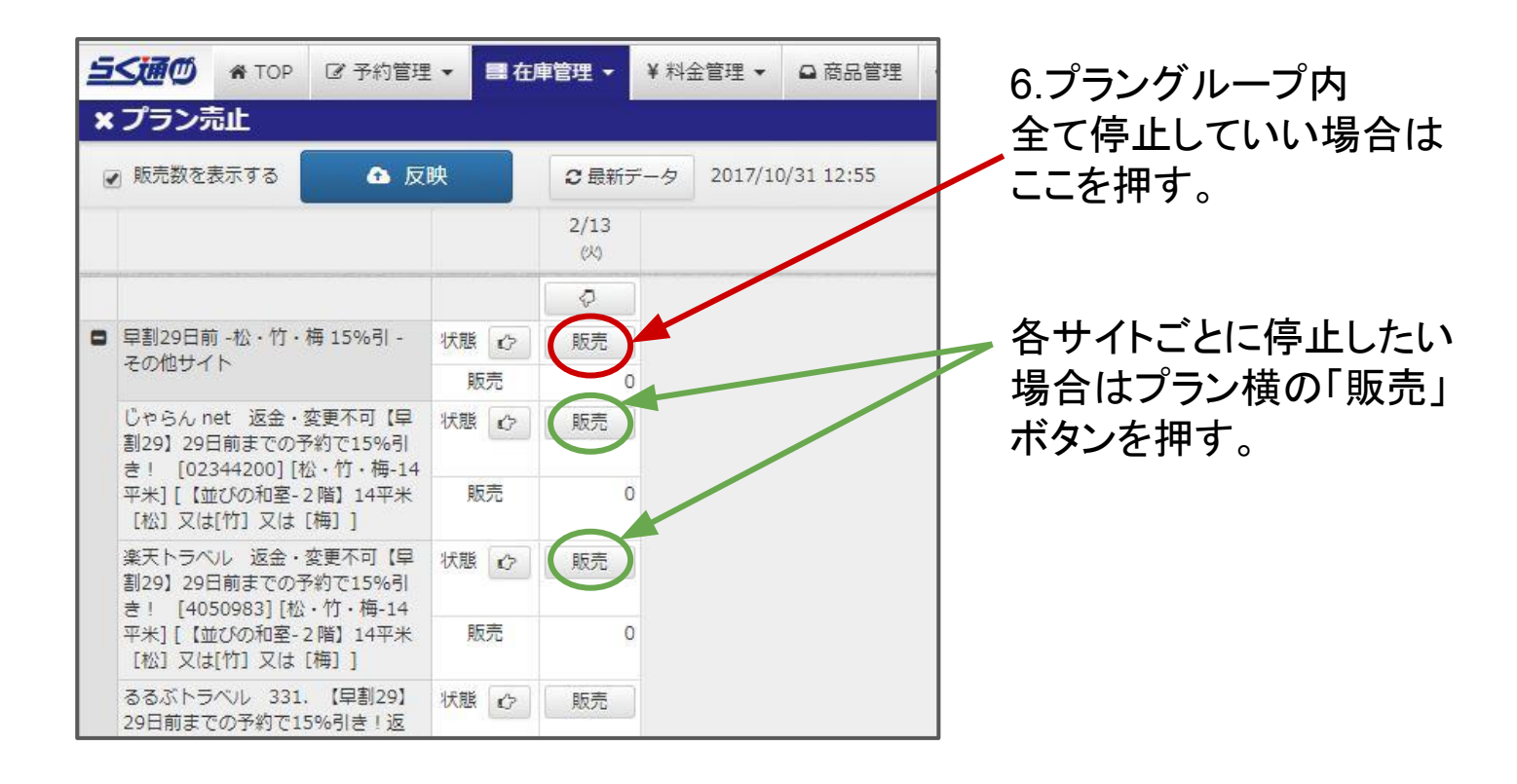

| 5 | i≤i#©                                                                                      | A TOP | ☞ 予約管理 | •  | 目在「 | 管理 🗸        | ¥ 料: | 金管理 ▼   | □ 商品管理     | ♦ 各種管理 ▼ | 1   |
|---|--------------------------------------------------------------------------------------------|-------|--------|----|-----|-------------|------|---------|------------|----------|-----|
| × | プランラ                                                                                       | 乱止    |        |    | 1   |             |      |         |            | ☯ 凡例     | 🛛 d |
|   | 2 販売数を                                                                                     | 表示する  | 🗈 反    | 映  |     | 2 最新        | データ  | 2017/10 | )/31 12:55 |          |     |
|   |                                                                                            |       |        |    |     | 2/13<br>(火) |      |         |            |          |     |
|   |                                                                                            |       |        |    |     | Q           |      |         |            |          |     |
| • | 早割29日前 -松・竹・梅 15%引 -<br>その他サイト                                                             |       |        | 状態 | 0   | Ш×          |      |         |            |          |     |
|   |                                                                                            |       |        | 販売 |     | (           | D    |         |            |          |     |
|   | じゃらん net 返金・変更不可【早<br>割29】29日前までの予約で15%引<br>き! [02344200][松・竹・梅-14<br>平米][ (並びの和室-2階) 14平米 |       |        | 状態 | Ø   | 止×          |      |         |            |          |     |
|   |                                                                                            |       |        | 貶  | 売   | (           | D    |         |            |          |     |

7.「止業」マークに変わる。(まだ ✔ 停止されていません。)

8.反映ボタンを押す。 (押さないと準備中のまま)